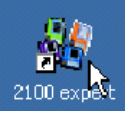

# 8. ハードウェア診断

Agilent 2100 バイオアナライザシステムには、ソフトウェア中にハードウェアの診断ツールが用意されています。 この診断ツールによりユーザーご自身でバイオアナライザ本体装置の状態についてのチェックを 行うことが可能です。

診断ツールのテスト結果は、" passed "もしくは" failed "で表示されます。" failed "は、不完全なハード ウエアコンポーネンツの存在を示しております。この結果が出た場合は、弊社サポートまでお問い合わせく ださい

#### 【ご用意いただくもの】

#### ① 未使用のラボチップ 1個

RNA, DNA, Protein ラボチップのいずれか。埃の入らない環境で保管いただければ、次回の測定に使用できます。

#### ② テストチップセット

型番;G2938-68100もしくはG2938-68300 1セットは装置に付属しております Expire Date(使用期限)が銀色の袋のシールとテストチップに記 載されています。期限内であることをご確認ください。

# ハードウェア診断の操作手順

(1) コンテキストバーから"Instrument"コンテキストを選択してください。

(2) 複数台バイオアナライザを接続している場合、ツリー表示から診断したい装置を選択してください。

(3) Diagnosticsタブを選択してください。

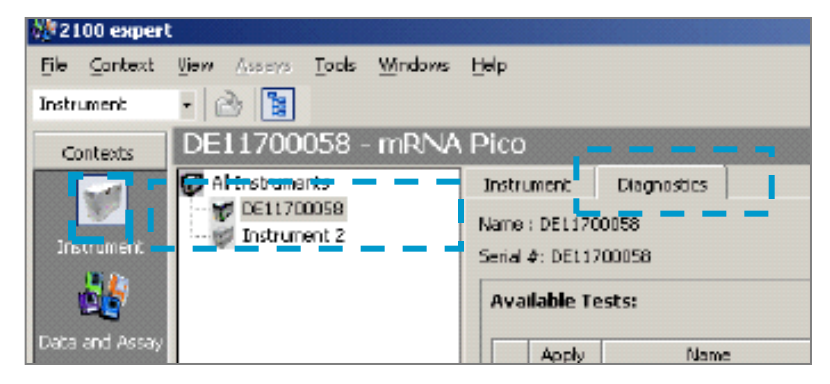

ノート

Diagnosticsタブは装置とソフトウェアが正常に通信されていない場合、 選択できません。事前に装置電源が入っているか、接続ケーブルが適切 につながっているかどうかを確認してください。

ノート

2100エキスパートソフトウェアが測定を行っている間は、ハードウェア 診断を行うことはできません。

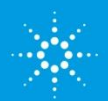

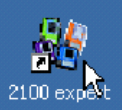

#### (4) Diagnosticsタブにて、診断したい項目のApplyボックスにチェックを 入れて下さい。

| Instru   | ment    | Diagnostics            |                                                 |                     |   |            |
|----------|---------|------------------------|-------------------------------------------------|---------------------|---|------------|
| lame :   | DEL17   | 00058                  |                                                 | Firmware : C.D1.03F |   |            |
| ierial 4 | : DEL1  | 700058                 |                                                 | Product ID : G2938B |   |            |
| Aval     | lable T | ests:                  |                                                 |                     |   |            |
|          | Apply   | Name                   | Description                                     | Stabus              | - | Start      |
| •        | ×       | Communication Test     | Tests if communication with instrument is funct | 🐺 Selected          |   |            |
|          | ×       | Electronics Test       | Tests instrument electronics.                   | Selected            |   | Select All |
|          | ×       | Fan Test               | Tests if instrument fan is working.             | Selected            |   |            |
|          | X       | Ud Senfor Test         | Tests if the lid sensors are working.           | Selected            |   | Unselect A |
|          | x       | Temperature Test       | Checks if the temperature sensors and heater    | 🗟 Selected          |   | Dilsur     |
|          | ×       | Steppet Motor Test     | Tests if horizontal and vertical motors are wor | Selected            |   | 14814      |
|          | X       | Electrope / Diode Test | Tests conductivity of channels (pin to pin).    | Selected            |   |            |
|          | -       |                        | waste bish sultanes assure and stability        |                     | - |            |

| Name                              | 主なチェック項目                                                              |
|-----------------------------------|-----------------------------------------------------------------------|
| 1 Electronics test                | 電源ボードのチェック                                                            |
| 2 Fan test                        | ファン機能チェック                                                             |
| 3 Lid sensor test                 | Lid(蓋) センサーチェック                                                       |
| 4 Stepper motor test              | Stepper Motor稼動チェック                                                   |
| 5 Temperature test                | チップ台座の温調機能チェック                                                        |
| 6 HV Stability and Accuracy Test  | 16個の高圧電源の精度と安定性をチェック                                                  |
| 7HV accuracy test (on-load)       | リファレンスチャネルを使用した高圧電源コ<br>ントローラーチェック                                    |
| 8 Short circuit test              | 漏れ電流チェック(電極に水分がついている<br>場合や、温度25℃相対湿度60%以上の部屋の<br>場合、このテストがfailします) * |
| 9 Electrode diode test            | 電極ピン間の伝導度チェック                                                         |
| 10 Optics test                    | LEDとレーザーのDark Current値をチェック                                           |
| 11 Electrophoresis autofocus test | レーザーのフォーカスと強度チェック                                                     |
| 12 Laser stability test           | レーザーの安定性チェック                                                          |

注)湿度が高い部屋では、漏れ電流値は高くなります。適切な結果を得るために、室温25℃ 相対湿度60%以下で実施ください

(5) Startボタンを押して下さい。

(6) 診断が始まります。表示されるダイアログボックスの指示に従い、各ハードウェア診断項目を 進めてください。

| 222100 exper   |                                  |                                |                                                          |        |                       |
|----------------|----------------------------------|--------------------------------|----------------------------------------------------------|--------|-----------------------|
| File Context   | <u>View Assers Tools Windows</u> | Help                           |                                                          |        |                       |
| Instrument     | • 👌 🛐                            |                                |                                                          |        |                       |
| Contexts       | DE11700058 - mRNA                | Pico                           |                                                          |        |                       |
|                | Al Instruments                   | Instrument                     | Diagnostics                                              |        |                       |
| Instrument     | Instrument 2                     | Name : DEL17<br>Seciel &: DEL1 | 00158<br>200058                                          |        |                       |
|                | A Bioanalyzer Diagnose           | June Crouts                    |                                                          | ×      |                       |
| Data and Assay | Please inset                     | e and an emply chip            | <del>4</del>                                             | Des    |                       |
|                |                                  | and block on.                  |                                                          |        | is it communication   |
| Validation     |                                  |                                |                                                          |        | ts if instrument fan  |
| -              |                                  |                                |                                                          |        | ts If the lid sensors |
| <u>نىلىن</u> ە |                                  |                                | DK I                                                     | ancel  | cks if the temperat   |
| Comparison     |                                  | معدا                           |                                                          |        | ts if horizontal and  |
|                |                                  | Test Proper                    | Electrode / Diode 1<br>Unit: United and Control<br>rties | est Te | sts conductivity of d |
|                |                                  | 1D:                            | 4                                                        |        |                       |
|                |                                  | Harna-                         | Terrorative Ter                                          | •      |                       |

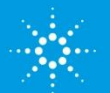

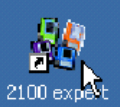

# 各項目における手順

| 1.Electoronic Test<br>2 Fan Test                                         | Nonalyzer      | hardware test<br>Please insert cartridgel<br>Close the lid and press OK! |           | ×      |
|--------------------------------------------------------------------------|----------------|--------------------------------------------------------------------------|-----------|--------|
| 上記の画面が現れます。<br>(1) 装置本体の蓋を閉めてく<br>(2) 画面の"OK"ボタンを押り<br>3 Lid Sensor Test | ください。<br>してくださ | -<br>-<br>U )                                                            | <u>OK</u> | Cancel |
|                                                                          | 🔧 Bioanalyzer  | hardware test                                                            |           | ×      |
|                                                                          | 20             | Please open the Lid!                                                     |           |        |

上記の画面が現れます。

- (1) 装置本体の蓋を開けてください。
- (2) 画面の"OK"ボタンを押してください

## **4 Stepper Motor Test**

この項目の操作は不要です。 自動的ソフトウェアが診断を進行します。

## **5** Temperature Test

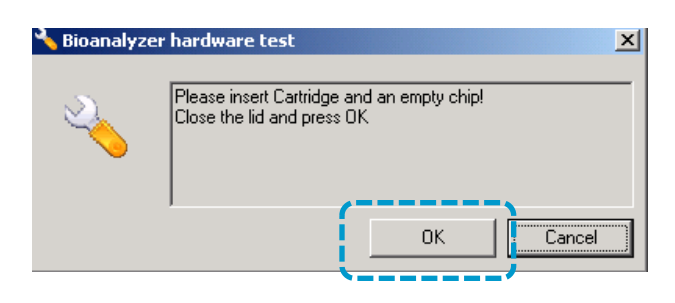

ΟK

Cancel

#### 上記の画面が現れます。

- (1) 空のラボチップをバイオアナライザにセットしてください
- (2) 装置本体の蓋を閉めてください。
- (3) 画面の"OK"ボタンを押してください

The Measure of Confidence

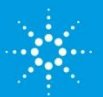

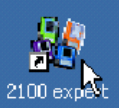

# 6 HV Stability and Accuracy Test

この項目の操作は不要です。 自動的ソフトウェアが診断を進行します。

8 Short Circuit Test

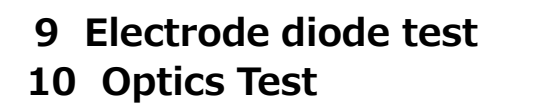

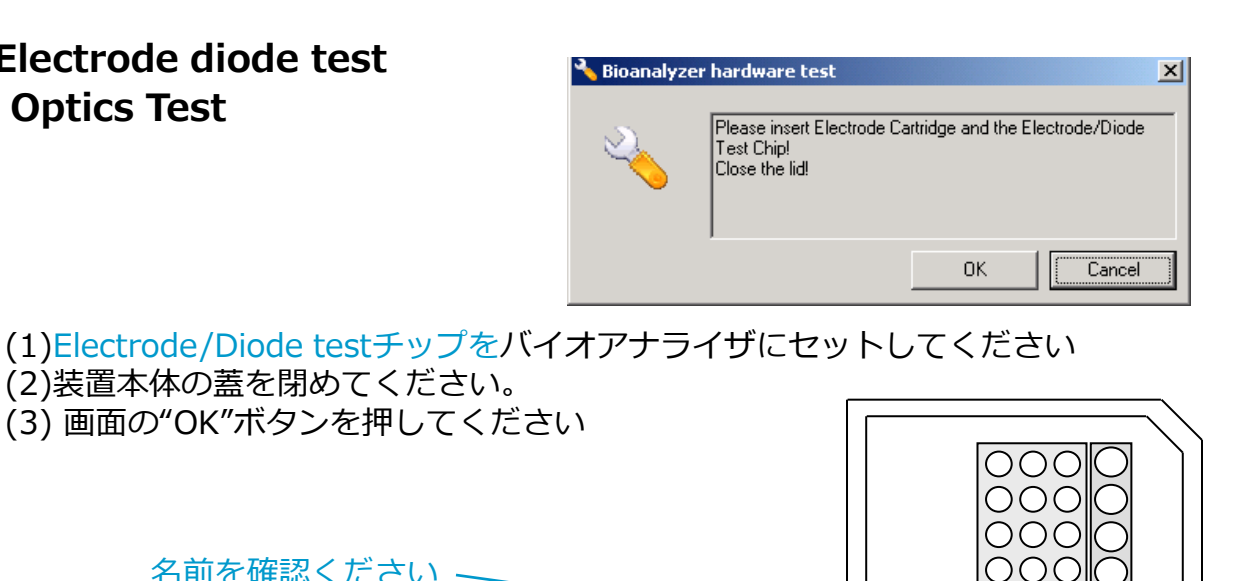

名前を確認ください -

期限内であることを確認ください

## 11 Electrophoresis autofocus test

- 12 Laser stability test
  - (1)上記のダイアログボックスに、Autofocus testチップ情報を入力してください。各 Autofocus testチップにはそれぞれ Offset値とIntensity値が書いてあります。 その値を画面に入力してください。
  - (2)Autofocus testチップをバイオアナライザに セットしてください
  - (3) 装置本体の蓋を閉めてください。
  - (4) 画面の"OK"ボタンを押してください

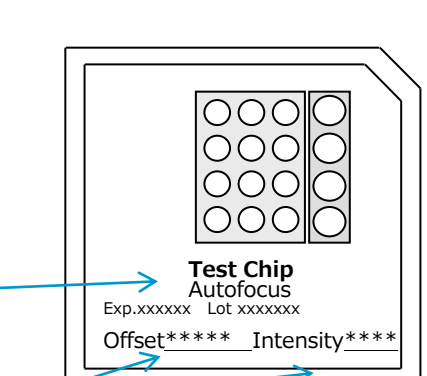

TestChip

Please insert Electrode Cartridge and Autofocus Test Chip

Offset: 13

Intensity:

ΟK

620

Cancel

and enter chip values Close the lid!

Electrode/Diode Exp.xxxxxx Lot xxxxxxx

×

名前を確認ください 期限内であることを確認ください

> Offset値とIntensity値 は各チップ固有の値です

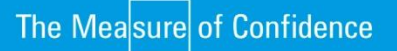

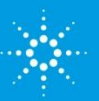

### (7) 各診断項目のStatus欄には、テスト結果が表示されます。

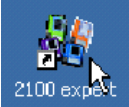

| /                                                                     |                          |                                     |
|-----------------------------------------------------------------------|--------------------------|-------------------------------------|
| Description 🚺 Status 🍾                                                | <ul> <li>Stop</li> </ul> | - Executing (谁行中)                   |
| mnunication with instrument is fun <mark>it 🥑</mark> Executed, passed |                          |                                     |
| ument electronics. 🚽 🚽 Executed, passed                               | Select                   | - Execution pending(ペンディング状態)       |
| trument fan is working. 🔰 🚽 Executed, passed 🚽                        |                          |                                     |
| elid sensors are working. 🚽 Executed, passed 💡                        | Unselec                  | - Executed, passed (診断に八人した状況)      |
| he temperature sensors and heater 🔨 Executing                         | Dilour                   |                                     |
| rizontal and vertical motors are wo <mark>r</mark> 🚱Execution pending | 19397                    | - EXecuted, Talled (診断に異常値か見つかつに状況) |
| uctivity of channels (pin to pin). 📩 🍋 Execution pending 🛛 🧎          | _                        |                                     |
| raltaan aanaanar and statistics                                       | -                        |                                     |

- (8) "Failed"と表示された項目に関しては、再度診断を行ってください。
- (9) 再度 "Failed"と表示される項目が残っている場合、下記のファイルをメールに添付の上、

### email\_japan@agilent.com

にお送りください。

ハードウェア診断ファイル;拡張子.xdy files 場所; Local Drive内の ¥Program Files¥Agilent¥2100 bioanalyzer ¥2100 expert¥diagnosis

| t¥2100 bioanalyzer¥2100 expert¥diagnosis |                                       |       |          |                  |  |  |  |
|------------------------------------------|---------------------------------------|-------|----------|------------------|--|--|--|
|                                          | 名前 △                                  | サイズ   | 種類       | 更新日時             |  |  |  |
|                                          | 🖻 Diagnosis_28-07-2004_14-00-06.xdy   | 71 KB | XDY ファイル | 2004/07/29 17:40 |  |  |  |
|                                          | Diagnosis_28-07-2004_13-00-31.xdy     | 86 KB | XDY ファイル | 2004/07/29 17:40 |  |  |  |
| diagnosis                                | Diagnosis_28-07-2004_13-02-37.xdy     | 57 KB | XDY ファイル | 2004/07/29 17:40 |  |  |  |
|                                          | 🖻 Diagnosis_28-07-2004_13-08-09.xdy 👘 | 98 KB | XDY ファイル | 2004/07/29 17:40 |  |  |  |
| オブジェクトを選択すると、その説明が表<br>示されます。            | Diagnosis_28-07-2004_12-56-09.xdy 🖻   | 62 KB | XDY ファイル | 2004/07/29 17:40 |  |  |  |
| 関連項目:<br>マイドキュメント<br>マイネットワーク            |                                       |       |          |                  |  |  |  |
| <u> マイコンピュータ</u>                         |                                       |       |          |                  |  |  |  |

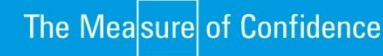

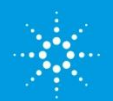

**Agilent Technologies**